# 学習カルテの活用について

## -- 点数・段階評価(S~Cなど)をまとめて学生に公開する方法--

学習カルテを使用すると、紙媒体で実施したテストを評価する際にテストの点数以外の数値や文字列(例えば 偏差値、平均点、S・A・B・Cなどの判定結果)を入力し学生に見せることができます。

※<u>学習カルテへ入力した点数は、成績一覧や成績評価画面には反映されません</u>。もし必要であれば別途、 点数項目だけ紙媒体のテストやレポートを WebClass へ取り込む方法 で取り込む必要があります。

【マニュアル掲載場所】

就実大学・就実短期大学イントラネット 教職員専用ページ > WebClass サポートページ > WebClass > 教材: レポート・テスト・アンケート編 > 紙媒体のテストやレポートを WebClass へ取り込む方法

#### > 学習カルテの作成方法

(1)「教材作成」の「学習カルテ」をクリックします。

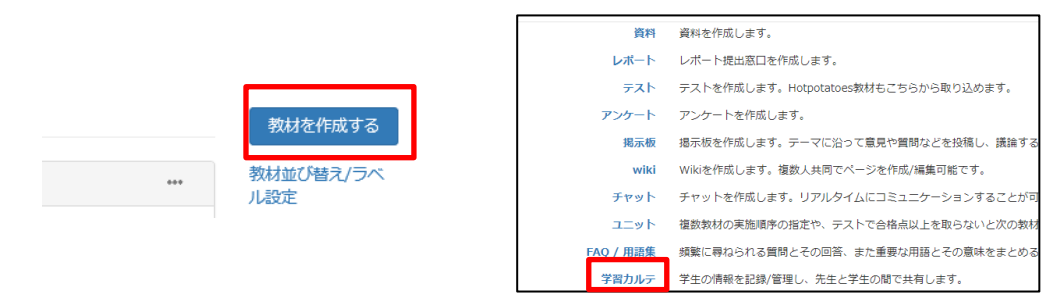

#### (2) テスト/アンケートのオプション設定画面が表示されます。「基本設定」のタイトル、「種別」を入力します。

| テストアンケート オブション設定                                                                                                    |                  |
|----------------------------------------------------------------------------------------------------|------------------|
| タイトルを入力し、下にある操作ボタンをクリックしてください。<br><u>・レポー 情報</u> 能を作成する場合は「種別 <u>いから「</u> しポートを選択してください。なお、自習用や試験教材でも問題編集画面から作成することができます。 |                  |
| □ 建筑でしポートやを選択すると自動的に「回答の見直しを許可」オブシェンが選択されます。<br>□ 説明 注意点は、教材を開始するとをに説明として表示されます。                                          |                  |
| 基本設定                                                                                                    |                  |
| ラベル 🕐                                                                                                    |                  |
| (必須)タイトル 🕼 🔝 該設151 (偏差値・平均点・判定公開) 💦 🔭 🔫 🗢                                                                                 | - タイトル:任意のタイトルをス |
| (必須)種別 (2) 学習カルティー                                                                                                    | ━ 種 別・学習カルテを選択   |
| アウセス制限 🥐 数材一覧で表示する 🗸                                                                                                    |                  |
| 説明/注意点·⑦                                                                                                    |                  |
| [-] 教材実行時の制限                                                                                                    | (編集中に学生に見られるのを   |
|                                                                                                    | - い提合け「数材実行時の制限」 |
| ●する ○しない 2019年 ∨ 3月 ∨ 15日 ∨ 12時 ∨ 0分 ∨まで                                                                                  | 「物日は「叙材夫们時の前版」   |
| [-]コース管理者に対する教材編集・成績閲覧制限                                                                                                  | 時制限」を「する」にして現在   |
| ロックバスワード 🕐                                                                                                    | の時間帯を指定しておき、学習   |
| マフト作成・明察信性                                                                                                    | 今代後に細除しましょる)     |
|                                                                                                    | 元成版に解除しましょう。)    |
| עמינאר                                                                                                    |                  |
|                                                                                                    | 設定後「テスト作成・問題編集   |
|                                                                                                    |                  |
|                                                                                                    | い力               |

#### (3) 学習カルテ作成画面が表示されます。「新規作成」欄に項目を追加していきます。

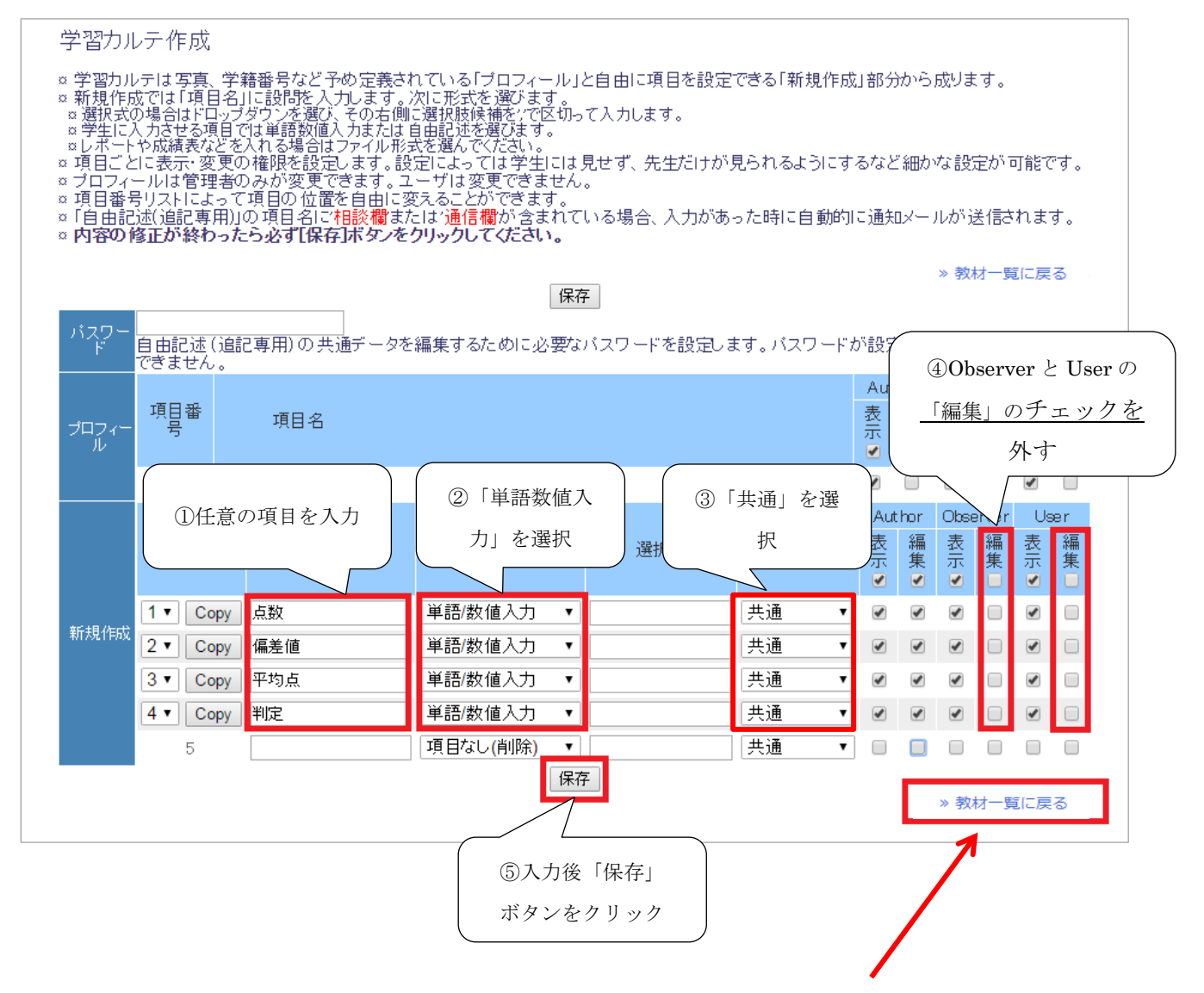

(4)入力完了後は右下の「教材一覧に戻る」をクリックすると教材一覧画面が表示されます。

- > 学習カルテの入力方法について
- ① 個別で入力する方法
- (1)「教材一覧」画面の「学習カルテ」をクリックします。カルテー覧の画面が表示されるので学習カルテをクリ ックし、「開始」をクリックします。

| □ レポート                                                             |             |                       | 資料<br>レポー |
|--------------------------------------------------------------------|-------------|-----------------------|-----------|
| New テストレポート (01/11<br>□ 11:06)<br>● レポート                           | 更新日<br>実行者数 | 2018/01/11 11:06<br>0 | FZI       |
| □ <del>7</del> , 7, 7, 7, 7, 7, 7, 7, 7, 7, 7, 7, 7, 7,            |             |                       |           |
| New テスト<br>● 自習                                                    | 更新日<br>実行者数 | 2018/01/11 11:11<br>0 |           |
| ■ New 実習用<br>● 試験                                                  | 更新日<br>実行者数 | 2018/01/15 15:16<br>0 |           |
| Now<br>● <b>該独15 (偏差値・</b> 型ロ・<br>学習カルテ<br>利用可能期間 2019/03/01 12:00 | ②学習カ<br>クリン | ルテを<br>ック             |           |

(2) 右にある「表示」ボタンをクリックすると下にユーザが表示されます。

| 学習カルテ ≫ 練習用コース   | 5                           |                |            | 2017        | -08-01 13:53:08 > 2 | のウィンドウを閉じる |   |          |   |
|------------------|-----------------------------|----------------|------------|-------------|---------------------|------------|---|----------|---|
| 学習カルテ名           | 00721 •                     |                |            |             |                     |            |   |          |   |
| 検索条件(AND検索)      | ■ 他コースのデー                   | 夕も含める          | <b>•</b>   |             |                     | 表示         | 4 | 「表示」をクリッ | ク |
| カウンタ設定           | <ul> <li>使用する「FC</li> </ul> | ロップダウンゴループリック計 | 形式の選択肢に重みる | つけて合計点を計算しま | व.                  |            |   |          |   |
| CSVデータファイルをダウンロー | 全ユーザのデー                     | 9をHTMLファイルで出力  |            |             |                     |            |   |          |   |
| 学籍番号 ▲▼          | 氏名 ▲▼                       | コース名           | 点数 ▲▼      | 偏差値 ▲▼      | 平均点 ▲▼              | 判定 ▲▼      |   |          |   |
| sj101            | 就実 学生1                      | 練習用コース5        | 90         | 90          | 90                  | A          |   |          |   |
| sj102            | 就実 学生2                      | 練習用コース5        | 90         | 90          | 90                  | A          |   |          |   |
| sj103            | 就実 太郎                       | 練習用コース5        |            |             |                     |            |   |          |   |

(3)学生の学籍番号または氏名をクリックすると学生ごとに成績を入力できます。入力後「ユーザー覧に戻る」 ボタンをクリックし次の学生を選択します。

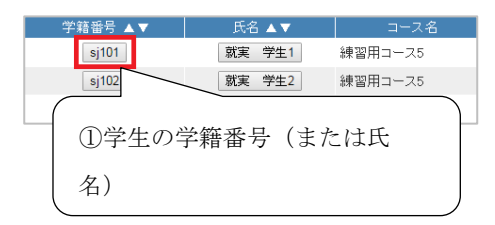

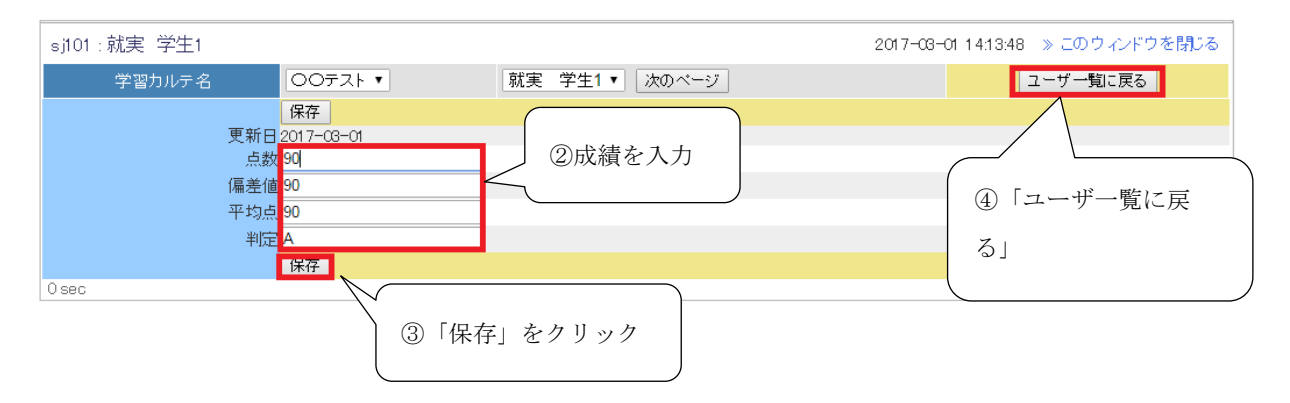

### ② CSV で一括入力する方法

(1)「教材一覧」画面上部の「その他」>「学習カルテデータの一括登録」をクリックします。

| その他• メンバー• コース       | <管理▼ |
|----------------------|------|
| FAQ / 用語集<br>学習カルテ   |      |
| 子習力ルテテータの一括豆球<br>ノート |      |

### (2)「カルテー覧」から学習カルテ名をクリックします。

| ● 保護された通信   https://swc.shujitsu.ac.jp/webclass/carte.php?c=08 |
|----------------------------------------------------------------|
| 学習力ルテ更新≫練習用コース5                                                |
| カルテ一覧                                                          |
| ◎ ○○テスト<br>◎ 利用可能時間 2017/03/01 03時44分~2017/03/01 04時44分        |

(3)「Step 1. 更新用ファイルのダウンロード」にある「CSV データファイルをダウンロード」をクリックします。「フ ァイルのダウンロード」画面が表示されます。「》 carte.csv」をクリックすると「名前を付けて保存」ダイアロ グボックスが表示されるので任意の場所に保存します。

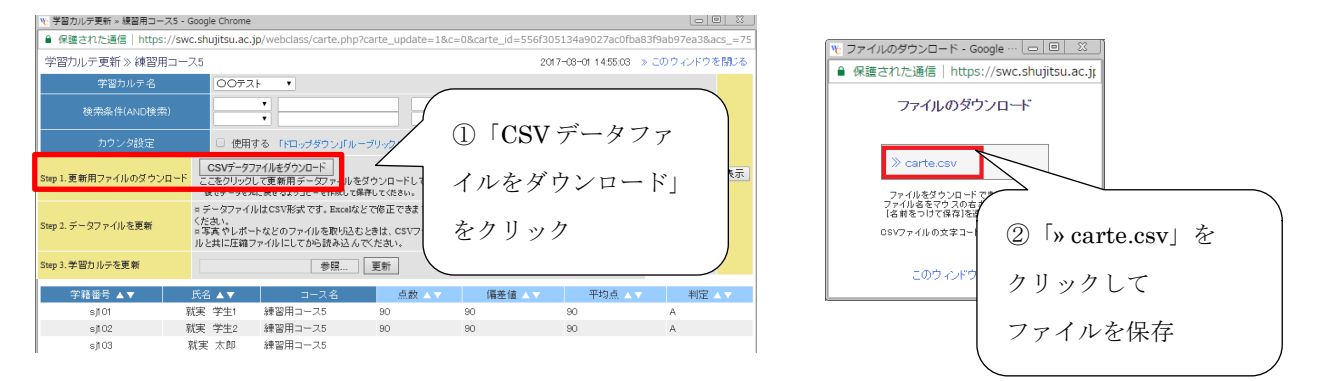

(4) 保存した CSV ファイルを開き、成績を入力して上書き保存します。

| 🛣 🛛 😴 🔍 🔍 🖾 🗠 Carte.csv - Microsoft Excel |           |           |            |             |            |           |             |            |            |           |
|-------------------------------------------|-----------|-----------|------------|-------------|------------|-----------|-------------|------------|------------|-----------|
| 771                                       | い ホーム     | 挿入        | ページ レイアウ   | か 数式        | データ        | 校閲表       | 示 開発        | アドイン       |            |           |
| ſ                                         | М М       | S Pゴシック   | -          | 11 · A      |            | ≡ ॐ∵      | 富折り返し       | /て全体を表示す   | る標準        |           |
| 貼り作                                       | ゴリー 📑 📕   | JU        |            | · A · 🚆     | • E =      | ≡ ∉ ∉     | 1000 を紹     | 拾して中央揃え    | - 🥶 - %    | • • •.00  |
| クリッフ                                      | /π−۴ ធ    |           | フォント       |             | r <u>s</u> |           | 配置          |            | G S        | <b></b>   |
|                                           | F10       | •         | fx         |             |            |           |             |            |            |           |
|                                           | A         | В         | С          | D           | E          | F         | G           | Н          | Ι          | J         |
| 1                                         | swc0235   | 556f30513 | 4a9027ac0t | fba83f9ab91 | 7ea3       |           |             |            |            |           |
| 2                                         | answer_id | uid       | user_id    | user_name   | group_name | a9e907665 | 581 032 bd8 | 27316aa990 | a739afade8 | 84b0bb3c0 |
| З                                         | answer_id | uid       | user_id    | user_name   | group_name | 占数        | 偏差値         | 平均占        | 判定         |           |
| 4                                         | ba477e1de | 88566ac24 | lsj101     | 就実 学生       | 練習用コー      | 90        | 62.5        | 82.3       | A          |           |
| 5                                         | f278143ce | 42df77390 | sji 02     | 就実 学生       | 練習用コー      | 82        | 49.5        | 82.3       | A          |           |
| 6                                         |           | b62617250 | sj1 03     | 就実 太郎       | 練習用コー      | 75        | 38.0        | 82.3       | С          |           |
| 7                                         |           |           |            |             |            |           |             |            |            |           |

(5)「Step 3. 学習カルテを更新」の「ファイルを選択」をクリックし「carte.csv」を選択します。次に「更新」ボタン をクリックするとデータが更新されます。

| <u> </u> 学習カルテ更新 » 練習用コ                                                                                                    | ース5 - Google Chrome                                                                                                    |               |                                   |                                     |                           |          |  |  |
|----------------------------------------------------------------------------------------------------|----------------------------------------------------------------------------------------------------|---------------|-----------------------------------|-------------------------------------|---------------------------|----------|--|--|
| ● 保護された通信   https://swc.shujitsu.ac.jp/webclass/carte.php?carte_update=1&c=0&carte_id=556f305134a9027ac0fba83f9ab97ea3&acs_=f7; |                                                                                                    |               |                                   |                                     |                           |          |  |  |
| 学習カルテ更新》練習用コース5 2017-03-01 15:12:43 » このウィンドウを閉じる                                                                               |                                                                                                    |               |                                   |                                     |                           |          |  |  |
| 学習力ルテ名                                                                                                    | 0077                                                                                                    | . <b>⊢ ▼</b>  |                                   |                                     |                           |          |  |  |
| 検索条件(AND検索)                                                                                                    |                                                                                                    |               |                                   |                                     |                           |          |  |  |
| カウンタ設定                                                                                                    | □ 使用                                                                                                    | する「ドロップダウン」「ノ | レーブリック」形式の選択                      | 尺肢に重みをつけて合計                         | 点を計算します。                  |          |  |  |
| Step 1. 更新用ファイルのダウ                                                                                                    | Step 1.更新用ファイルのダウンロード         CSVデータファイルをダウ・ルード         表示           したタリー         ここをクリー<br>後ですべす         (************************************ |               |                                   |                                     |                           |          |  |  |
| Step 2. データファイルを更新                                                                                                    | ■ データファ<br>くだれい。<br>■写真 やレホ<br>ルと共に圧縮:                                                                                                    | Trazo ne      | セノリソノノ<br>いときは、CSVノアイカ<br>んでください。 | きは必ずファ<br><del>パッキ C取</del> り込むファイル | ·小用<br><sup>名鼓</sup> ②「更新 | 新」をクリック  |  |  |
| Step 3. 学習カルテを更新                                                                                                    |                                                                                                    | 参照            | 更新                                |                                     | ~                         | _        |  |  |
| 学籍番号 ▲▼                                                                                                    | 氏名 ▲▼                                                                                                    | コース名          | 点数 ▲▼                             | 偏差値 🔺                               | 7 平均点 △                   | 、▼ 判定 ▲▼ |  |  |
| sj1 01                                                                                                    | 就実 学生1                                                                                                    | 練習用コース5       | 90                                | 62.5                                | 82.3                      | A        |  |  |
| sj1 02                                                                                                    | 就実 学生2                                                                                                    | 練習用コース5       | 82                                | 49.5                                | 82.3                      | A        |  |  |
| sj103<br>Osec                                                                                                    | 就実 太郎                                                                                                    | 練習用コース5       | 75                                | 38                                  | 82.3                      | С        |  |  |

### > 学生からどのように見えるかを確認する方法

(1) 教材一覧画面の上部にある「学生としてログインする」をクリックします。

| メンバー・ | コース管理▼ | 学生としてログインする |
|-------|--------|-------------|
|       |        |             |
|       |        |             |

### (2)「教材一覧」の学習カルテをクリックします。

教材一覧画面の上部にある「その他>学習カルテ」から開くこともできます。)

| □ レポート                                   |                                | レポート |           |          |           |        |
|------------------------------------------|--------------------------------|------|-----------|----------|-----------|--------|
| New テストレポート (01/11<br>□ 11:06)<br>● レポート | 更新日 2018/01/11 11:06<br>実行者数 0 | テスト  | 教材成績      | 績▼ 出欠    | その他+ コース+ | 管理者に戻る |
|                                          |                                |      |           |          | 学習カルテ     |        |
| □ テスト                                    |                                |      | 9/1- L 47 | 180      | / b       |        |
| New テスト<br>● 自習                          | 更新日 2018/01/11 11:11<br>実行者数 0 |      | チエモート 牌   | 1445<br> | 2-1       |        |
| New 実習用<br>● 試験                          | 更新日 2018/01/15 15:16<br>実行者数 0 |      |           |          |           |        |
|                                          |                                |      |           |          |           |        |
| New 自習用<br>● 学習カルテ                       | 更新日 2018/01/16 13:40<br>実行者数 0 |      |           |          |           |        |
|                                          | Тор                            |      |           |          |           |        |

(3) 下図のように表示されます。

※教員が「学生としてログイン」するとデータは表示されませんが、学生が開くと自分のデータが表示されます。

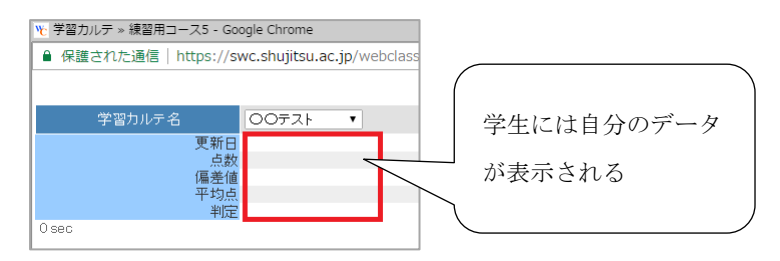